附件

# 咨询工程师继续教育面授培训操作指南 (仅供线下参培学员参考)

## 一、简介

| 产品名称  | 地址            |
|-------|---------------|
| PC 网站 | lanmaiedu.com |
| 微信公众号 | 关注"北京兰麦"公众号   |

#### 1.1 电脑配置要求

| 硬件名称 | 最低要求                             |
|------|----------------------------------|
| CPU  | Inte (R) Core (TM) i5 CPU2.20GHz |
| 内存   | 4G 及以上                           |
| 显卡   | AMD Radeon (TM) R5 m320          |
| 操作系统 | Windows 7 及以上                    |
| 其他   | 谷歌浏览器 80.0+/ 火狐浏览器 70.0+         |

#### 1.2 角色使用场景

普通用户: 在微信端、pc 网站 购买课程、学习、签到等

二、用户操作手册

#### 2.1 登录

1.使用浏览器打开网址: lanmaiedu.com

2.点击右上角登录/注册

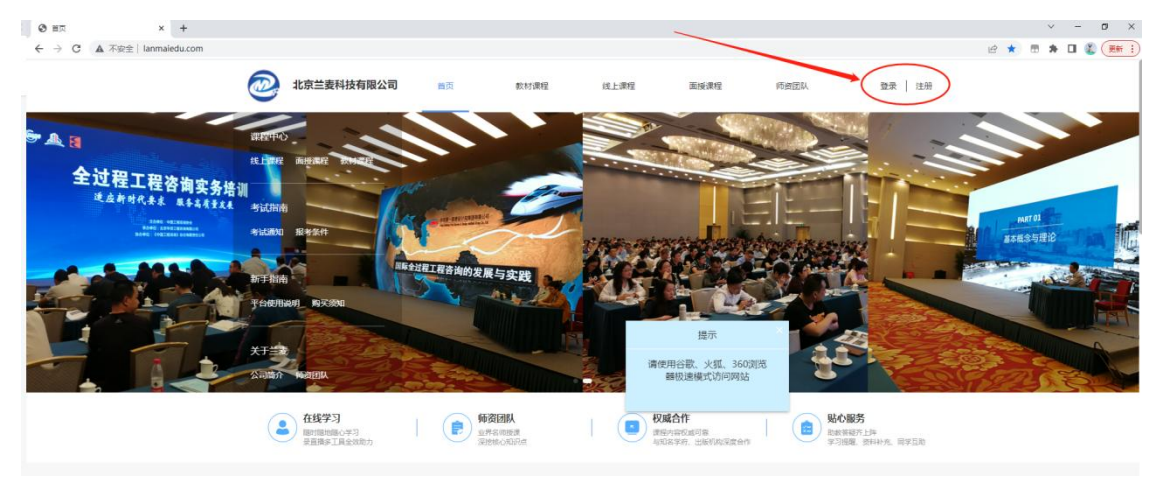

3.输入手机号,点击获取验证码进行登录或注册。

|                               | 北京兰麦科技有限公司                                                                                |        | 軟材課程           |        |             |                                                                                                    |  |
|-------------------------------|-------------------------------------------------------------------------------------------|--------|----------------|--------|-------------|----------------------------------------------------------------------------------------------------|--|
| 257<br>KEL 3601978<br>HOMENSE | RH2+44.<br>Ru Line algorith Refaine<br>Michain Blannt<br>Ruffillin<br>Fucherliner RF2-800 | 黄榆入手们号 |                |        | ×           |                                                                                                    |  |
|                               | 大1 二 英<br>公司简介 师贺团队                                                                       | 请骗入慰让的 |                |        | PARAMETERS. |                                                                                                    |  |
|                               |                                                                                           | 0      | 首次登录默认同意       | 《用户协议》 | _           |                                                                                                    |  |
|                               | 在线学习<br>新加速地位学习<br>全国本工程全球制力                                                              |        | ₫ <del>7</del> |        |             | 第10版名<br>第10版名<br>第11版名<br>第11版合<br>第11版合<br>第11版合 |  |
|                               | 继续教育直播课程 线上课程直播                                                                           |        | _              | 0.62   | 。     考试公告  |                                                                                                    |  |
|                               |                                                                                           |        |                |        |             |                                                                                                    |  |

#### 2.2 面授培训报名流程

1. 在网站顶部点击"面授课程";

2. 选择培训通知中的课程进行报名;

| 2020 北京兰麦科技有           | <b>润限公司</b> 首页                   | 教材课程                 | 线上课程                     | 面授课程       | 师资团队       | 登录   注册 |            |
|------------------------|----------------------------------|----------------------|--------------------------|------------|------------|---------|------------|
| 课程类型: 全部 咨询            | )工程师考前培训 咨询工程                    | 师继续教育                |                          |            |            |         |            |
| 培训形式: 全部 继续            | 教育线下面授 继续教育直动会 地方协会 地方协会 地方协会 北方 | 播面授 其他面授课<br>其他面授课   | E<br>E                   |            |            |         |            |
| 课程上标                   | 面授类型                             | 主办单位                 | 地点                       | 时间         | 学时 单价      | 会员价     |            |
| 报名中,山东省-学习《投资项         | 回日可行性 继续教育线下面授                   | 地方协会                 | 济南燕子                     | 2023.07.17 | 30.0       |         |            |
| <b>88年</b> 辽宁省"乡村振兴"   | 主题培训 继续教育直播面授                    | 北京兰麦                 |                          | 2023.07.18 | 15.0       |         | <b>P</b> o |
| 已结束 黑龙江省"《可行性          | 研究报告 继续教育线下面授                    | 地方协会                 | 哈尔滨市                     | 2023.06.10 | 20.0       |         |            |
| 3.点击"立                 | E即报名"                            | אד <del>י א</del> ר‡ | 245007- <del>4-245</del> | 2022.05.25 | 15.0       |         |            |
| 2020 北京兰麦科技            | 有限公司                             | 教材课程                 | 线上课程                     | 面授课程       | 师资团队       | 登录   注册 |            |
| Ⅰ 培训信息                 |                                  |                      |                          |            |            |         |            |
|                        | Carl Strategy of                 |                      |                          |            |            |         |            |
| 主讲: <b>主</b> 办单位: 地方协会 | 专业:专业课 总学时:                      | 培训时间:                | 培                        | 训地点:       |            |         |            |
|                        |                                  |                      |                          |            |            |         |            |
|                        |                                  |                      |                          |            | <u>ل</u> ت | 即报名     |            |

4.根据通知输入培训费单价。点击"+"添加数量,支持多人同时报名。如需开发票,请点击"我要开发票"填写发票信息。如需多人开一张票,请选择"所有人合开一张"。如需每人单独开一张发票,请选择"每个人单开一张"。如有其他信息,请在"备注"中注明。根据实际情况填写隶属省份及单位名称全称。

|   | @   | 北京兰麦科   | 科技有限公司                | 首页       | 數材课程    | 线上课程      | 面授课程  | 师资团队     | Ĉ   |       |
|---|-----|---------|-----------------------|----------|---------|-----------|-------|----------|-----|-------|
| ł | 课程信 | 息       |                       |          |         |           |       |          |     |       |
|   | 主讲  | :       | 总学时: 0 参 <del>2</del> | ≳人数: - 1 | + 培训费单份 | 计 清按培训通知输 | 入课程单价 |          |     |       |
|   |     |         |                       |          |         |           |       | 合计: 1件商品 | 共计: | ¥0.00 |
| ł | 单位信 | 息       |                       |          |         |           |       |          |     |       |
|   |     | * 所在督份: | 请选择                   | × ]      |         |           |       |          |     |       |
|   |     | * 单位名称: |                       |          |         |           |       |          |     |       |
| 1 | 开票信 | 息       |                       |          |         |           |       |          |     |       |
|   | 我要  | 开发票 🔵   |                       |          |         |           |       |          |     |       |
|   |     |         |                       |          |         |           |       |          |     |       |

## 在网页底部点击"去支付"

|         |               | 合计: 3件商品 共计: ¥NaN |          |  |
|---------|---------------|-------------------|----------|--|
| 单位信息    |               |                   |          |  |
| * 所在省份: | 16.214 ~      |                   |          |  |
| * 单位名称: |               |                   |          |  |
|         |               |                   |          |  |
| · 开票信息  |               |                   |          |  |
| 我要开发票 🧲 | D             |                   |          |  |
| 发票类型:   | ◎ 电子发展 ○ 纸质发展 |                   |          |  |
| 发票抬头:   | ● 个人 ○ 单位     |                   |          |  |
| * 个人姓名: | 请输入个人姓名       |                   |          |  |
| 发票内容:   | 培训费           |                   |          |  |
| 发票全部    | YO            |                   |          |  |
| * 接收邮箱: | 请输入发票指收邮箱     |                   |          |  |
| 备注:     | 请输入发票备注       |                   |          |  |
|         |               |                   | <u>×</u> |  |
|         |               |                   |          |  |

5.订单支付

支付方式分为"在线支付"或"对公转账"2种。

5.1 在线支付

1.可以选择微信或支付宝支付;

2.在选择支付方式后,点击确认付款;

3.支付二维码有效时间为30分钟,过期失效。

| /3匚款) |  |
|-------|--|
|       |  |
|       |  |
|       |  |
|       |  |

#### 5.2 对公转账

对公转账需上传汇款凭证,上传汇款凭证并输入验证码,点击"确认付款"即可。

| 在线支付(测 | 就信/支付宝支付)        | 对公转账(转账/汇款)         |              |  |
|--------|------------------|---------------------|--------------|--|
| ○ 对公转账 |                  |                     | ) rg         |  |
| 收款     | 人:北京兰麦科技有        | 『限公司                | 汇款地址: ergerg |  |
| 开户     | 行:招商银行北京亚        | 医运村支行               | 收 款 人:ergg   |  |
| 汇款到    | 长号: 110927835810 | 0101                | 商务汇款:gergtrg |  |
| 码:     |                  |                     |              |  |
| 支付凭证:  |                  |                     |              |  |
|        | +                | 愿也可以确认何顾后,在"我的1] 単" | 中上传转账载出      |  |
|        |                  |                     |              |  |

上传支付凭证后, 经确认收到款项后, 订单状态会从"待确认"

变成"已完成"。

6.付款后须完善参培学员信息,可以采用模板导入或直接输入。

|       | 北京兰麦科技有限公司 | 首页   | 教材课程   | 线上课程   | 面授课程 | 师资团队     | ф 🕠    |
|-------|------------|------|--------|--------|------|----------|--------|
| 课程信   | 息          |      |        |        |      |          |        |
|       | -          |      | 主讲:    |        |      |          | X1     |
|       |            |      |        |        |      | 合计: 1件商品 | 共计:    |
| 课程名   | 额          |      |        |        |      | -        | 入 下载模板 |
| 报名    | 名名额        |      |        |        |      |          |        |
| *姓    | 名          | * 性别 | * 手机号  | *身份证号  |      | * 是否住宿   |        |
| ii ii | 捐前入姓名      | 男 ~  | 清谕入手机号 | 请输入身份证 | ES.  | 香~       |        |
|       |            |      |        |        |      |          |        |
|       |            |      | 提交     |        |      |          |        |

填表人如果是参培人员,需要填入本人信息。<u>手机号必须是参会</u> 人员真实有效的手机号码,用于报道时领取讲义、餐券、听课证,培 训期间考勤在此录入手机号。

参加培训人员必须完善参培学员信息,包括:姓名、性别、手机 号、身份证号、是否住宿、住宿方式(单住或合住)。

课程购买到此结束!按照已提交的信息,在指定时间进行报道领 取资料,等待后续上课。

# 2.3 面授培训签到流程

1.关注"北京兰麦"微信公众号。

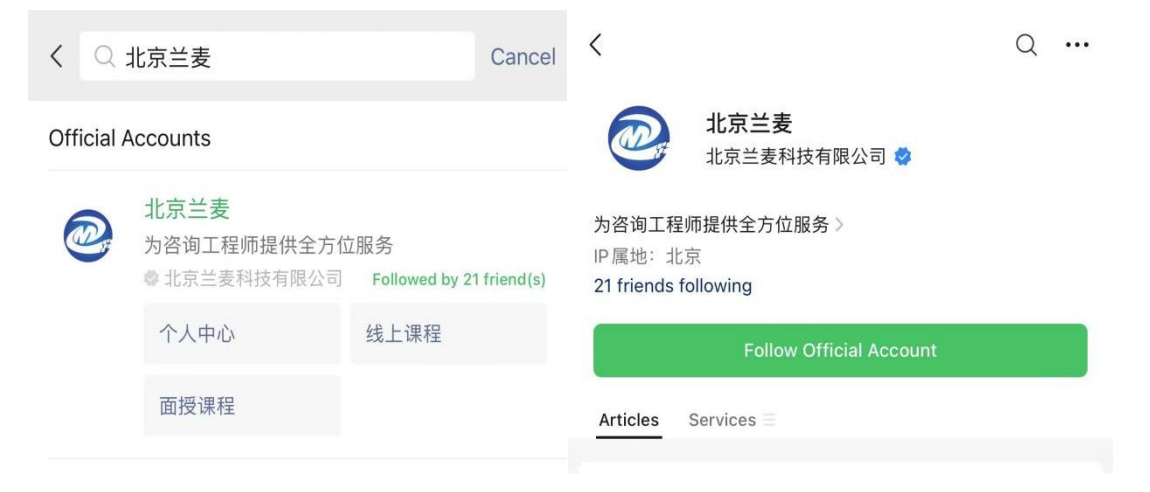

2.在右下方点击"学习中心"中的"个人中心",并登录。

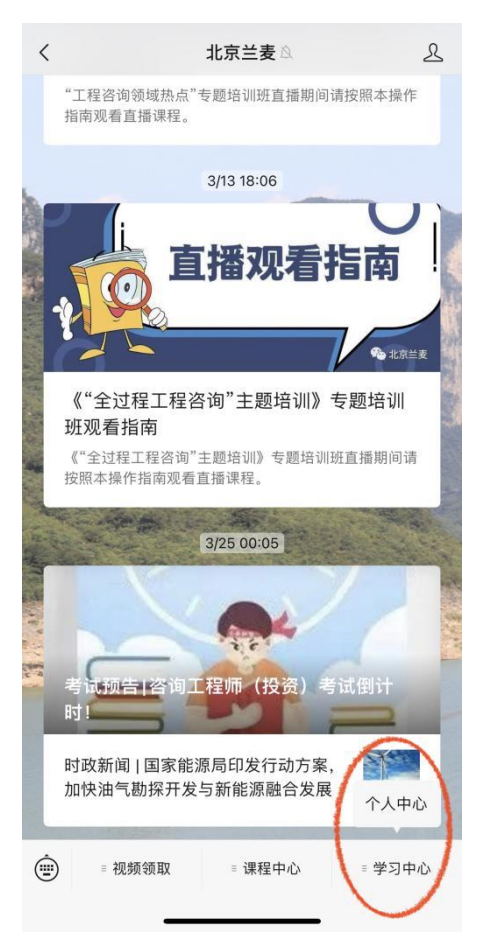

3.个人中心页面点击"签到"后会显示课程名称、开课时间、已 签到次数、剩余签到次数。(若不显示,登录报名账号找到"我的订

| X 🕼 Translate Full Text > ···               |                                          | 14:43                                                        | ::!! 🗢 💷 |
|---------------------------------------------|------------------------------------------|--------------------------------------------------------------|----------|
| 8                                           | 开课时间<br>已签到:                             | X 🔐 Translate Full Text >                                    |          |
|                                             | <b>"乡村振兴"主题培训(线下)</b><br>开课时间:2023/04/25 | " <b>乡村振兴"主题培训(线下)</b><br>开课时间: 2023/04/25<br>已签到: 0次 剩余: 6次 |          |
| <b>我的订单</b> 全部订单 >                          | 又證到: 0次 剩余: 6次<br>没有更多了                  | 2023/04/25 09:00                                             |          |
| 持支打         已成消         皆后11単               |                                          | 2023/04/25 14:00                                             | 60       |
| ⑦ 我的分享 >                                    |                                          | 2023/04/26 09:00                                             | 签到       |
| ♡ 我的收藏                                      |                                          | 2023/04/26 14:00                                             | 審到       |
| 会 我的消息                                      |                                          | 2023/04/27 09:00                                             | 签到       |
| <ul> <li>() 在线咨询</li> <li>⑦ 看课帮助</li> </ul> |                                          | 2023/04/27 14:00                                             | 资料       |

## 单",点击"完善参培学员信息"更改手机号后并提交)

点击课程名称后会显示需要签到次数,课前出示二维码给会务人 员进行扫描签到。签到后可在手机端查看,课程结束后无法签到。 签到前和签到成功如下图所示。

| ×                           | 配 Translate Full Text >                          |            | ×                                | ⊌ Translate Full Text >                    |     |
|-----------------------------|--------------------------------------------------|------------|----------------------------------|--------------------------------------------|-----|
| <b>"乡村排</b><br>开课时间<br>已签到: | <b>景兴"主题培训(线下)</b><br>司: 2023/04/25<br>0次 剩余: 6次 |            | <b>"乡村振</b> 》<br>开课时间:<br>已签到: 1 | <b>4"主题培训(线下)</b><br>2023/04/25<br>次 剩余:5次 |     |
| 2023/0                      | 4/25 09:00                                       | <b>雅</b> 教 | 2023/04/                         | 25 09:00                                   | 已签到 |
| 2023/0                      | 4/25 14:00                                       | 25 H       | 2023/04/                         | 25 14:00                                   | 签到  |
| 2023/0                      | 4/26 09:00                                       | 笹對         | 2023/04/                         | 26 09:00                                   | 签到  |
| 2023/0                      | 4/26 14:00                                       | 签到         | 2023/04/                         | 26 14:00                                   | 签到  |
| 2023/0                      | 4/27 09:00                                       | 签到         | 2023/04/                         | 27 09:00                                   | 签到  |
| 2023/0                      | 4/27 14:00                                       | 審到         | 2023/04/                         | 27 14:00                                   | 签到  |

提醒:签到仅限授课当天进行,过期无法补签!

#### 2.4 申请售后

点击"我的订单",找到对应的课程,点击"申请售后",可选择换课或退课。面授课程的退换需在课程开始之前进行。

| 202 北京兰麦科技有限公 | 公司  | 首页          | 數材课程          | 线上课程 | 面授课程     | 师资团队          | 0              |
|---------------|-----|-------------|---------------|------|----------|---------------|----------------|
|               |     |             |               |      |          | /             | 我的资料           |
|               | 全   | 爭           | 待支付           | 已完成  | 已取消      | 1             | 我的订单           |
| 孙伊帆♀          | 已完成 |             |               |      |          | 2 /           | 售后订单<br>学习中心   |
| 我的资料          | 订单  | <b>号</b> 。  |               |      |          | 下单时间: 2023-04 | -01 13:44 申请重学 |
| 我的订单          |     | -           |               | 面授课程 | 学时:      |               | 我的收藏<br>答题记录   |
| 售后订单          |     |             |               |      |          | 合计: 1件商品      | 问卷调查<br>共计     |
| 学习中心          |     |             |               | 订单详情 | 完善参培学员信息 | 申请开票          | 退出登录 申请售后      |
| 申请重学          |     |             |               |      |          | /             |                |
| 我的收藏          | 已完成 |             |               |      |          | 3             |                |
| 答题记录          | 订单  | 号: 20230401 | 10000         |      |          | 下单时间: 2023-04 | -01 10:41:32   |
| 问卷调查          | "劣  | 村振兴" 主题增    | <b>训 (线上)</b> | 面授课程 | 学时: 30   |               | X1             |
|               |     |             |               |      |          | 合计:1件商品       | 共计:            |
|               |     |             |               | 订单详情 | 完善参培学员信息 | 申请开票          | 申请售后           |

售后类型"选择退课",可以选择某部分人员退课,如果是"线 上支付"方式付款,平台会将报名费按原路径返回。如果是"对公转 账"方式付款,平台在收到申请后,手动退款,请及时跟进退款进度。

| 订单状态: <b>〔</b> | 己完成                                                                         |      |          |       |
|----------------|-----------------------------------------------------------------------------|------|----------|-------|
| 商品信息           |                                                                             |      |          |       |
|                |                                                                             | 主讲:  |          | X1    |
|                |                                                                             |      | 合计: 1件商品 | 共计: 🛑 |
| 售后信息           |                                                                             |      |          |       |
| 售后类型:          | 退课                                                                          |      |          |       |
| 售后原因:          | 拍错                                                                          |      |          |       |
| 选择人员:          | 去选择                                                                         |      |          |       |
| 已选人员:          |                                                                             |      |          |       |
| 退款金额:          |                                                                             |      |          |       |
| 退款数量:          | 退款数量                                                                        |      |          |       |
| 退款说明:          | 退款说明                                                                        |      |          |       |
| 户名:            |                                                                             |      |          |       |
| 开户行:           |                                                                             |      |          |       |
| 账号:            |                                                                             |      |          |       |
| 售后说明:          | <ol> <li>1、退快线上学习课程需每节课学习进度少于10%</li> <li>2、如果需要快课, 请且样原来的课程置新购买</li> </ol> | 申请退課 |          |       |

提醒:

1. 必须完善参培学员信息,否则无法获得学时;

2. 上课当天务必出示二维码给会务人员进行签到,否则无法计入
 考勤;

3.参会人员请完善住宿信息,方便以协议价入住酒店,办理住宿、 住宿缴费及开具住宿发票请在酒店前台进行。